第9回 D科 コンピュータ基礎および演習

平成11年6月11日 3時限~4時限

- 1.前回アンケート調査結果について
- 2.お絵描きソフト(ペイント)
- (1) 起動と終了
- (2) 基本操作
- (3) ファイルへ保存
- 3.ファイル形式の変換(ペイントショップ)
- (1) 起動と終了
- (2) 基本操作
- (3) ファイルへ保存

小休止

- 4.ホームページ作成(自習、質問への対応)
- 5.アンケート調査

前回の授業で、フォルダhomepageの中に各自のホームページを作成した。フォル ダ(homepage)の中には、画像のファイルが存在している。

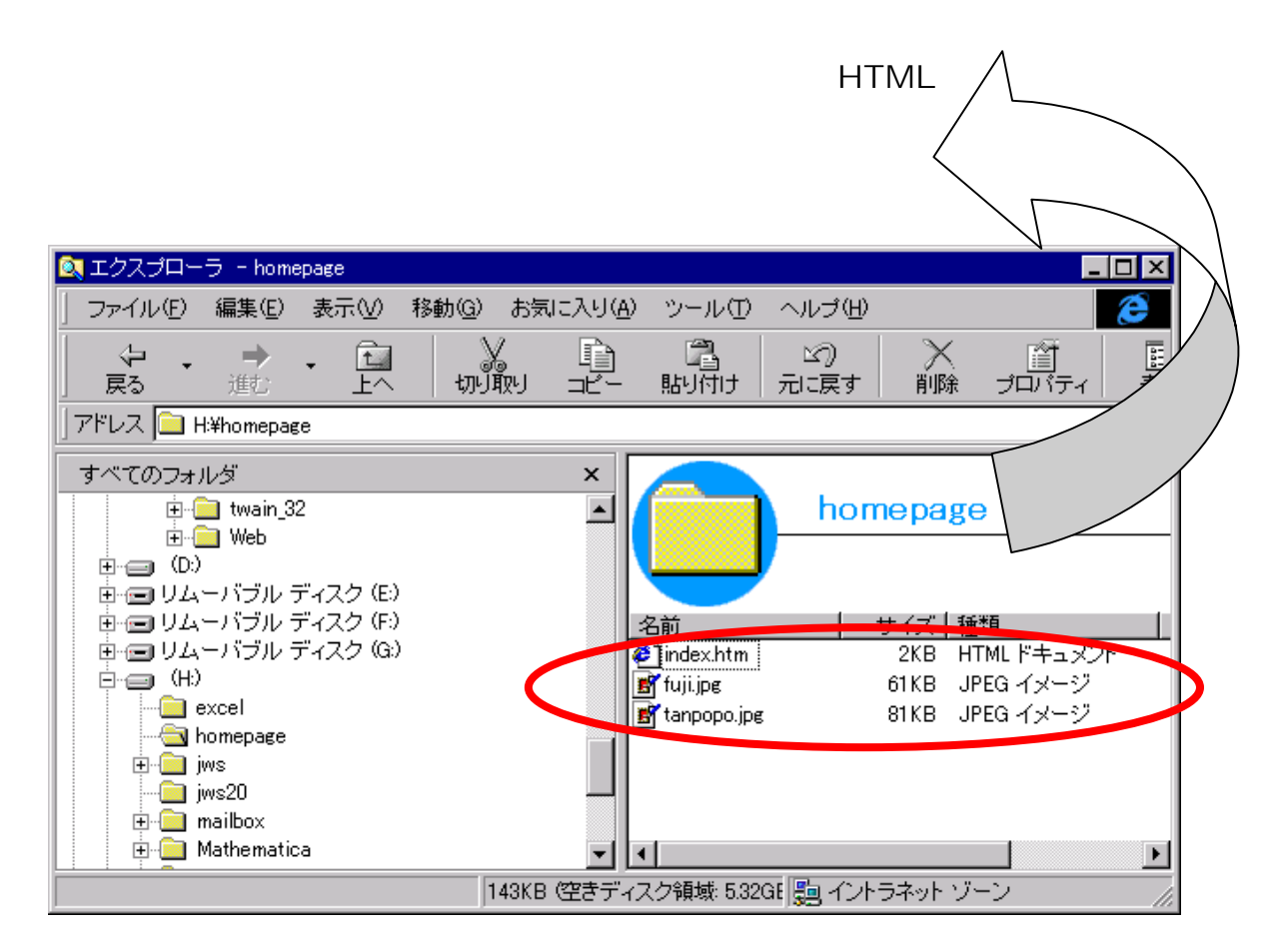

ペイントで作成した絵を、ホームページで活用できるように変換する方法を説明しま す。

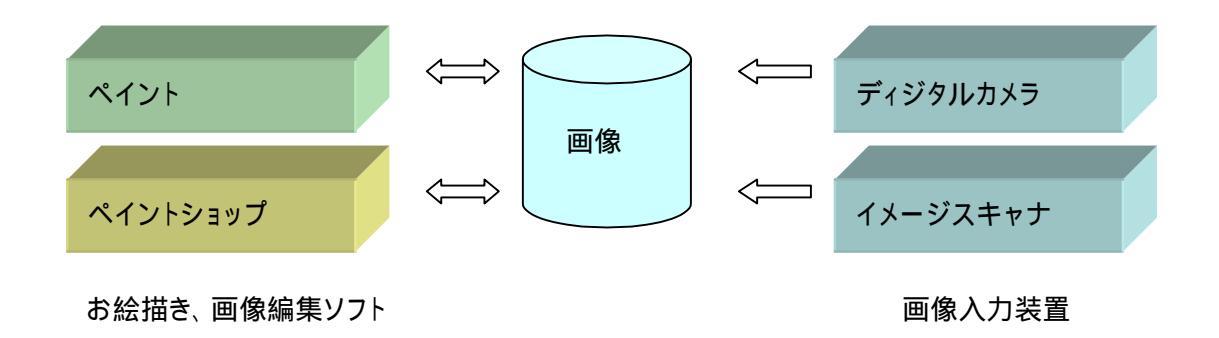

## 2.ペイントを使ったお絵描き

ペイントの起動は、[スタート][プログラム][アクセサリ][ペイント]の順にクリックします。

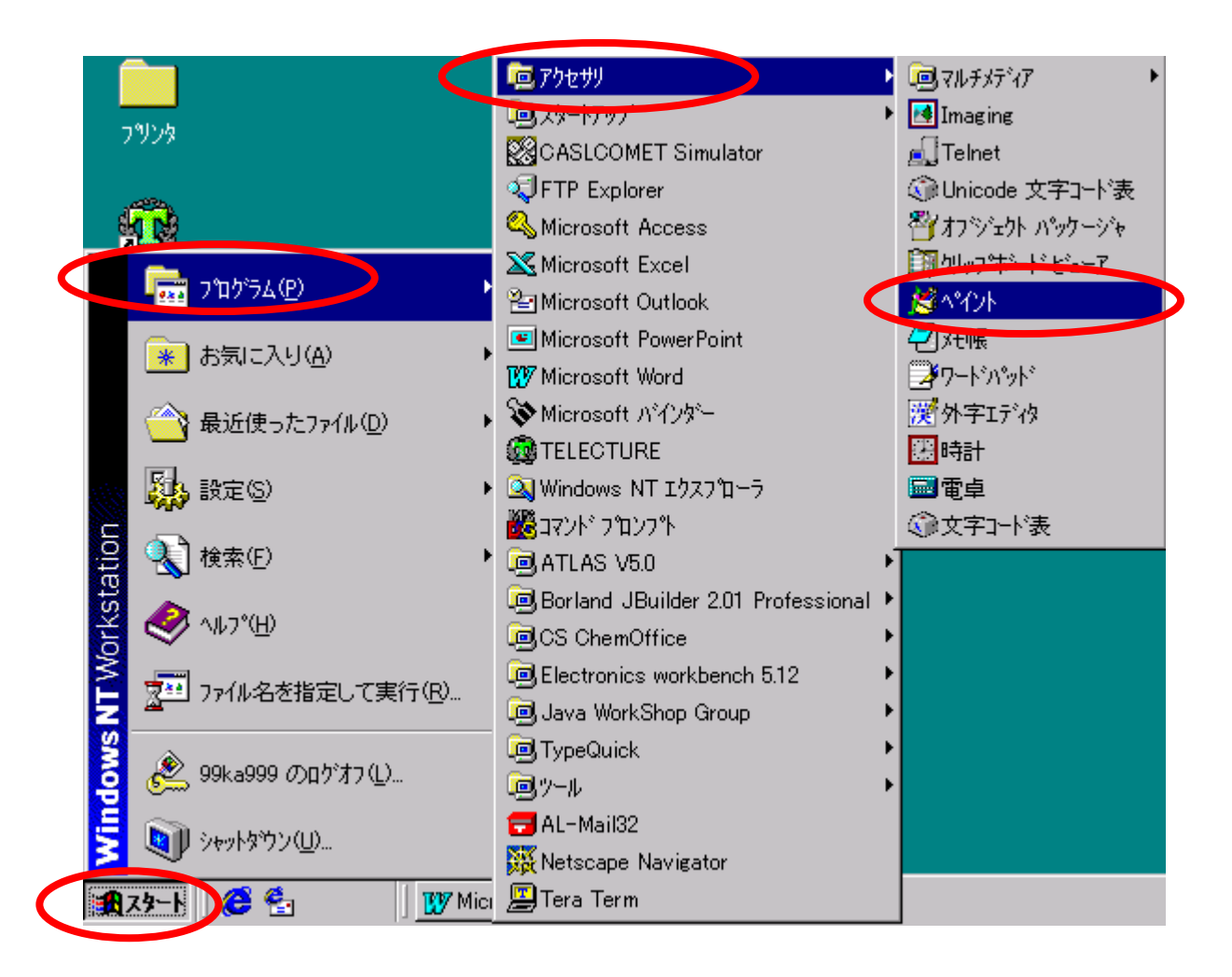

| ペイントが起動する | 3 E. I | 以下の画面が表示されます。 |
|-----------|--------|---------------|
|-----------|--------|---------------|

| 🥩 無題 -        | ^የብント          |        |          |           |                  | _ 🗆 ×    |
|---------------|----------------|--------|----------|-----------|------------------|----------|
| 771N(E)       | 編集( <u>E</u> ) | 表示⊙    | 変形の      | オプション(の)  | ヘルフ°( <u>H</u> ) |          |
| 44 〇          |                |        |          |           |                  |          |
| 2 10          | I              |        |          |           |                  |          |
|               | I              |        |          |           |                  |          |
| 0 A           | I              |        |          |           |                  |          |
|               | I              |        |          |           |                  |          |
| $\overline{}$ | I              |        |          |           |                  |          |
|               | I              |        |          |           |                  |          |
| 등등            | I              |        |          |           |                  |          |
|               |                |        |          |           |                  |          |
|               | I              |        |          |           |                  |          |
|               |                |        |          |           |                  |          |
|               | I              |        |          |           |                  |          |
|               |                |        |          |           |                  | <b>▼</b> |
|               |                |        |          |           |                  |          |
|               |                |        |          |           |                  |          |
| ヘルフを見る        | altı til. Evil | רבא די | ) [トピックの | 検索] を対294 | 4,273            |          |

ツールを使って、適当な絵を描いてみましょう。

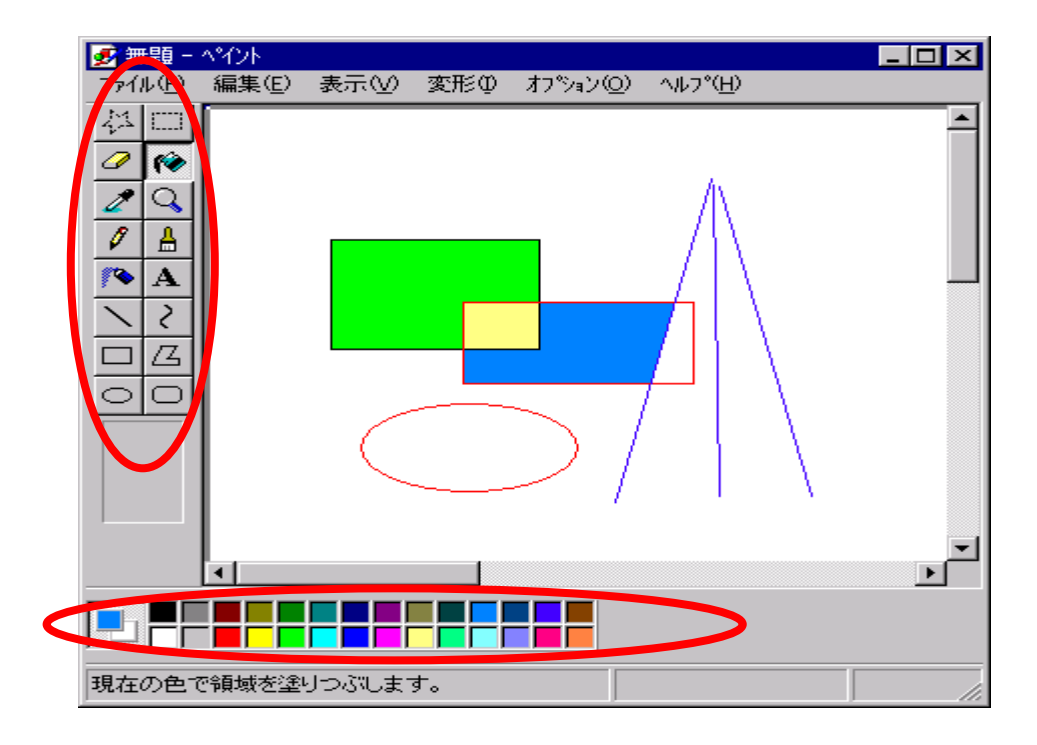

ホームページで利用する領域を選択します。

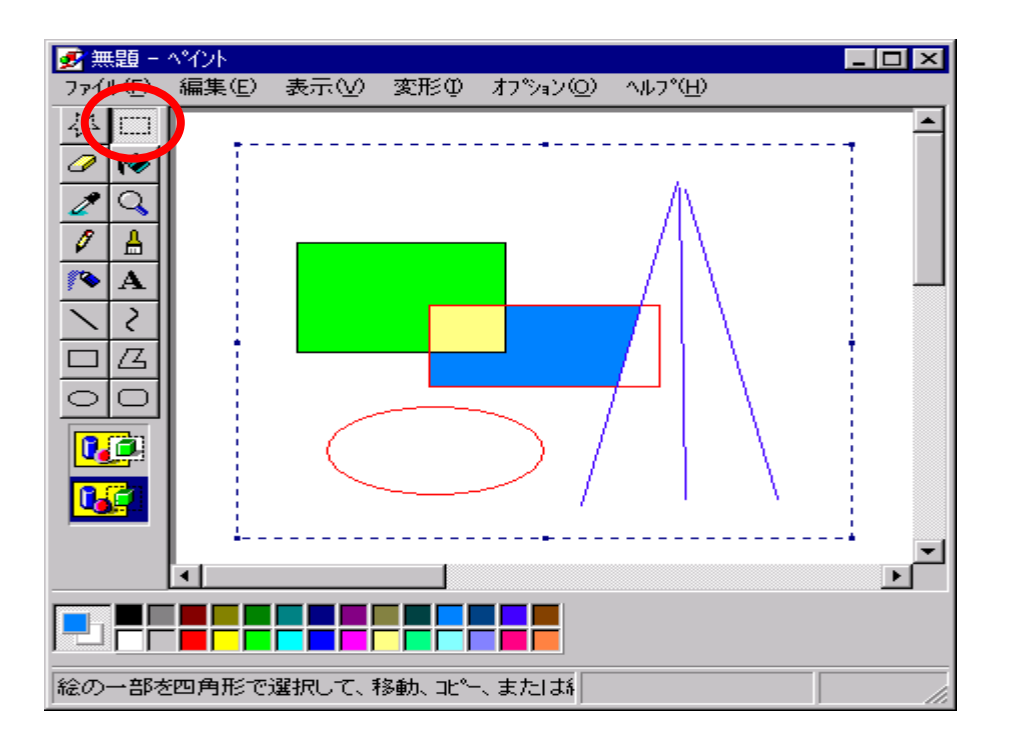

[編集][ファイルヘコピー]の順にクリックします。[ファイル]メニューを選ばないこと。

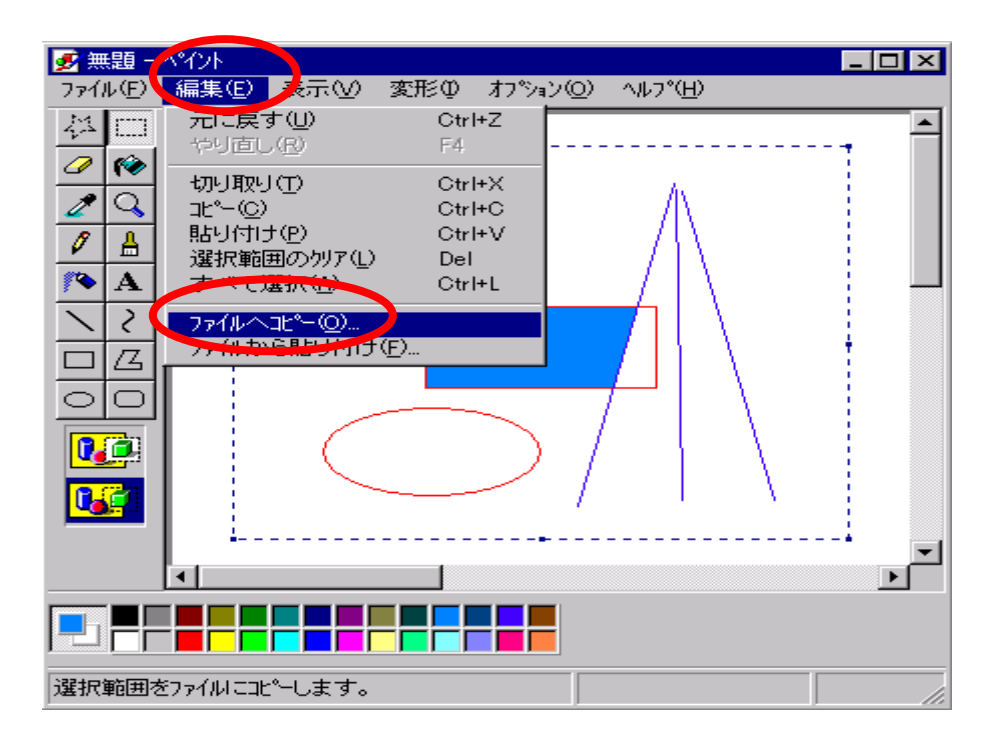

ファイルの種類の をクリックし、256色を選びます。

| 🛃 b.b         | mp - ^°זאי         |          |                    |          |                   |   | _ 🗆 🗵    | ]              |
|---------------|--------------------|----------|--------------------|----------|-------------------|---|----------|----------------|
| ファイル          | (E) 編集(E)          | 表示♡      | 変形の                | オプジョン(の) | ^/レフ°( <u>H</u> ) |   |          |                |
| 44            | 2773               |          |                    |          |                   |   | <b>_</b> |                |
|               |                    |          |                    |          |                   |   |          |                |
| 1             | 保存する場所             | fΦ:  ∈   | ) (D:)             |          |                   | - |          |                |
|               | iemp               |          |                    |          |                   |   |          |                |
| <u> </u>      | Stabmp             |          |                    |          |                   |   |          |                |
| <u> </u>      | So Dimp            |          |                    |          |                   |   |          |                |
| $\geq$        |                    |          |                    |          |                   |   |          |                |
|               |                    |          |                    |          |                   |   |          |                |
| 0             | <u> </u>           |          |                    |          |                   |   |          |                |
|               | ファイル名( <u>N</u> ): |          |                    |          |                   |   |          | 保存( <u>S</u> ) |
|               | ファイルの種類            | (T): 25  | 6 色ビットマ            | v7°      |                   |   |          | キャンセル          |
|               |                    | 白白       | 黒ビットマッフ<br>色ビットマップ | °<br>7°  |                   |   |          |                |
|               |                    |          | 6 EF 7 7           | 27°      |                   |   |          |                |
|               | •                  | 24<br>1  | <u>べてのファイ</u>      | (N       |                   |   | <u>}</u> |                |
|               |                    |          |                    |          |                   |   |          |                |
|               |                    |          |                    |          |                   |   |          |                |
| <b>ヘルフ℃</b> を | き見るには、[^/          | רבא מרבא | > [トピックの           | 検索]を対    |                   |   |          |                |

ファイル名を入力します。この例では、pictureという名前にしてあります。

| 卍°─先                       | ? ×           |
|----------------------------|---------------|
| 保存する場所型: 🕞 (D:) 🔽 💼 🛗      |               |
| temp                       |               |
| Boa.omp                    |               |
|                            |               |
|                            |               |
|                            |               |
| ファイル名(N): (picture) (保     | 存( <u>S</u> ) |
| ファイルの種類(1): 256 色ビットマッフ キャ | シセル           |

これで、画像ができあがりました。[ファイル][ペイントの終了]の順にクリックし、終了します。

(注意)画像の保存は、[ファイル][名前をつけて保存]を使っても行えますが、ペイントの画面全体が保存され、巨大な画面になります。ホームページ用に利用する画像は、必要最小限の大きさにします。

## 3. 画像の形式変換手順

Windowsの世界でお絵描きを行うためには、ペイントを使うことが一般的です。ペイントは、Windowsに添付されているソフトウェアだからです。機能はシンプルですが、 ホームページの画像を作るために活用できます。

ただし、ペイントで作成した画像はホームページで扱える形式でないため、そのままでは使えません。

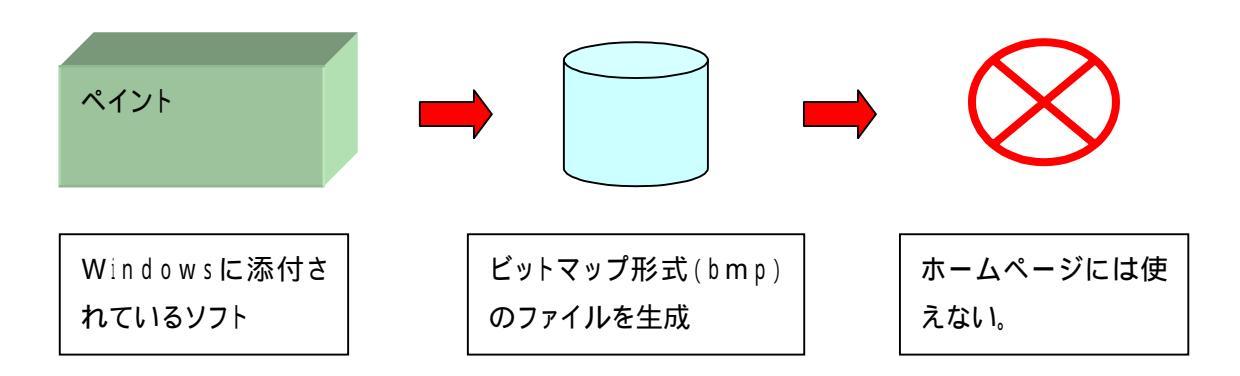

ホームページで扱える画像は、ジェイペグ(jpg)もしくはジフ(gif)形式です。したがっ て、ペイントで作成したファイルを、ホームページで表示できる形式に変換する必要 があります。このような変換を行う方法はいくつかありますが、教育システムでは、ペ イントショップを利用する方法が便利です。

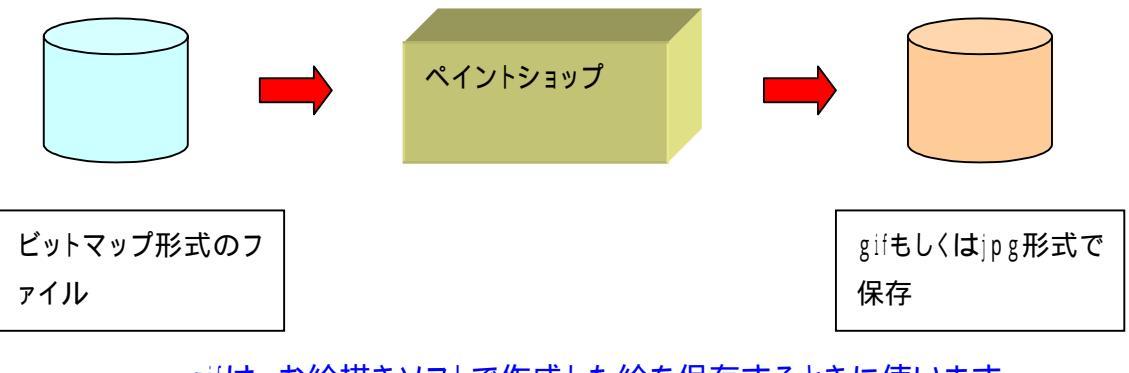

gifは、お絵描きソフトで作成した絵を保存するときに使います。 jpgは、写真を保存するときに使います。

自宅でペイントが利用できれば、自宅で絵を作成し、学校で形式を変換することによってホームページに表示できる画像を効率良く作成することができます。活用してください。 くれぐれも絵の大きさは、必要最小限にすることを忘れないでください。

## 4.ペイントショップの起動

[スタート][プログラム][Paint Shop Pro][Paint Shop Pro 4.2J]の順にクリックします。

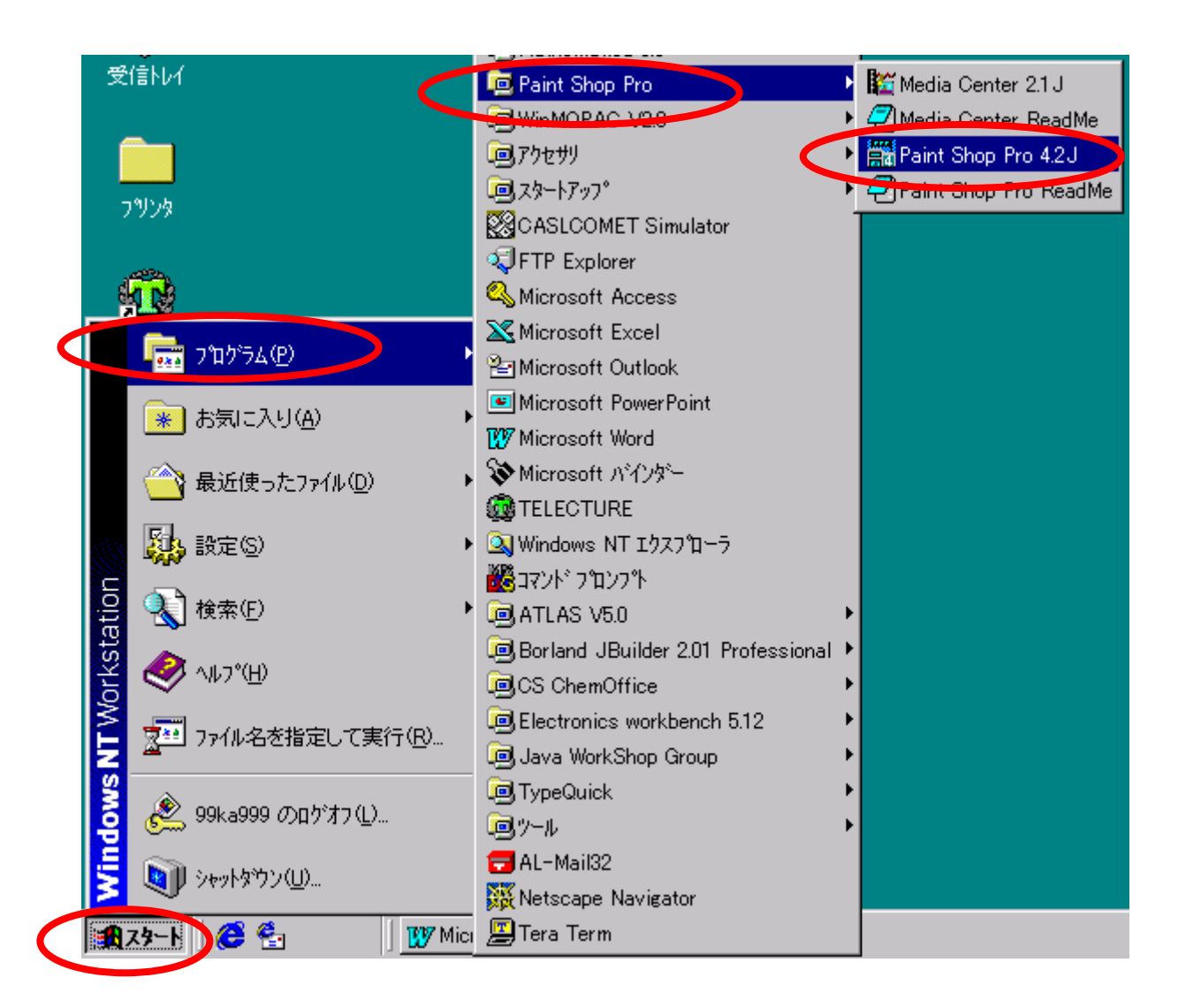

しばらくすると、ワンポイントが表示されます。[閉じる]をクリックします。

| ባጋቱ°ብጋՒ                                                                                   | × |
|-------------------------------------------------------------------------------------------|---|
|                                                                                           |   |
| 愛 便利な使い方                                                                                  |   |
| 新しい画像を作成するには [ファイル] メニューの [新規作<br>成] を選択してください: 既存の画像を開くには [ファイル]<br>メニューの [開く] を選択してください |   |
| ✓ 起動時にワンポイントを表示(S) 次を表示(N) 第Cる                                                            |   |

ヒストグラムのウインドウも、今は使いませんので[×]をクリックします。

| 📸 Paint Shop Pro                                                                                                    | _ 🗆 🗵             |
|----------------------------------------------------------------------------------------------------|-------------------|
| ファイル(E) 編集(E) 表示(V) キャプチャ(A) ヘルプ(H)                                                                                                    |                   |
|                                                                                                    |                   |
|                                                                                                    |                   |
|                                                                                                    |                   |
| Image: Style of a constraint of a constraint of a con | R - G - B - B - E |
| ヘルフを見るには、[F1] を押してください。  直                                                                                                    | 像:なし //           |

5.ファイルの読み込み

ペイントで作成した絵を、ペイントショップに読み込みます。[ファイル][開く]の順にク リックします。

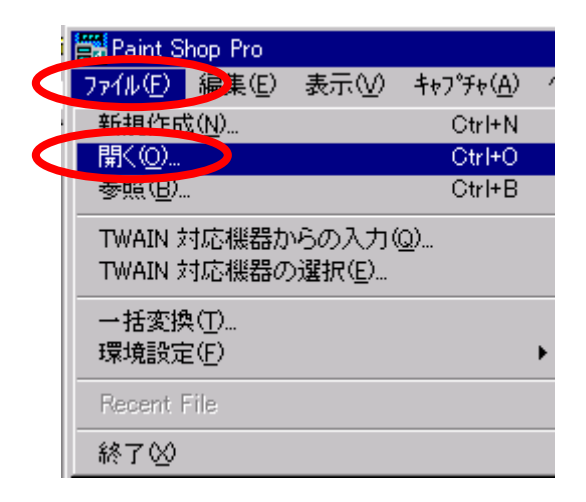

ペイントの例で保存したpictureを選択し、[開く]をクリックします。

| 開く               |              |                |          |                      | ? × |
|------------------|--------------|----------------|----------|----------------------|-----|
| ファイルの場所型:        | (D:)         | •              | <b>E</b> | 0-0-<br>5-5-<br>0-0- |     |
| 📄 temp           | 🞽 b.bmp      |                |          |                      |     |
| 👹 ~WRA1327.wbk   | 🐏 Book1.xls  |                |          |                      |     |
| 👹 ~WRA3616.wbk   | 🐏 Book2.xls  |                |          |                      |     |
| 😹 a.bmp          | Paintshp.doc |                |          |                      |     |
| 📲 a-05-10.doc 📢  | picture.bmp  |                |          |                      |     |
| 🖥 a-05-24.doc    |              |                |          |                      |     |
|                  |              |                |          |                      |     |
| - (4.2.00        |              |                |          | BB ( (a)             |     |
| ファイル名(11):       | picture.bmp  |                |          | 開((())               |     |
| ファイルの種類(エ):      | すべてのファイル     |                | -        | キャンセル                |     |
| 一面像情報            |              |                |          |                      | -   |
| 幅: 316 7         | 寄さ: 246      |                | 1 L      | ヘルフ°( <u>H</u> )     |     |
| 8 Bits/Pixel (25 | 6 色)         | 詳細( <u>D</u> ) |          | 泰昭(R)                | 1   |
|                  | - <u>-</u>   |                |          | 20 XK (D)            |     |

ペイントで描いた絵が表示されます。

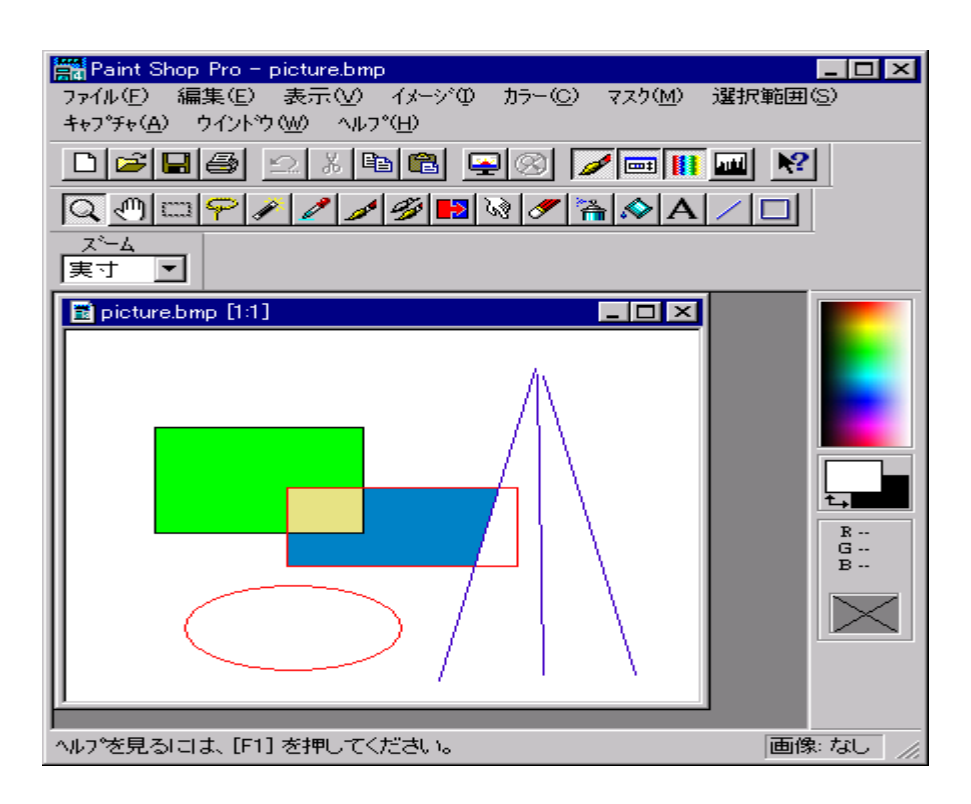

[ファイル][名前をつけて保存]の順にクリックします。

|     | 🚔 Paint Sl                | hop Pro -       | picture.bm      | þ      |      |
|-----|---------------------------|-----------------|-----------------|--------|------|
|     | 7711(E)                   | 編集(E)           | 表示⊙             | イメージΦ  | カラー( |
|     | 新規作成                      | ₹(N)            |                 | Ctrl+N | 1    |
|     | 開((_)                     |                 |                 | Ctrl+C |      |
| 1   | <u> 李煦(B)</u>             |                 |                 | Ctrl+E | 3    |
| - 1 | 閉じる(0)                    | )               |                 |        |      |
|     | 復帰( <u>R</u> ).           |                 |                 |        |      |
|     | 上書き保                      | 右(S)            |                 | Ctrl+S | ;    |
|     | 名前をつ                      | けて保存(           | <u>A</u> )      | F12    |      |
|     | 削除(型)                     |                 |                 | Ctrl+D | )el  |
|     | TWAIN 🕏                   | 寸応機器力           | らの入力(           | Q)     |      |
|     | TWAIN 🕏                   | 寸応機器の           | )選択( <u>E</u> ) | _      |      |
|     | -<br>ヘ <sup>0</sup> ージ語会知 | 隹( <u>U</u> )   |                 |        |      |
|     | 印刷プレヒ                     | ( <u>)</u> −1°2 |                 |        |      |
|     | 印刷( <u>P</u> )            |                 |                 | Ctrl+P |      |
|     | 一括変換                      | ŧ(T)            |                 |        |      |
|     | 環境設定                      | Ē               |                 |        | •    |
|     | <u>1</u> D:¥pict          | ure.bmp         |                 |        |      |
|     | 終了⊗                       |                 |                 |        |      |

## ファイルの種類の をクリックし、GIFを選びます。

| 名前を付けて保存                 |                                                            |   |                 | ? × |
|--------------------------|------------------------------------------------------------|---|-----------------|-----|
| 保存する場所①:                 | (D:)                                                       | - |                 |     |
| iemp                     |                                                            |   |                 |     |
| Stabmp                   |                                                            |   |                 |     |
| Sp.b.mp                  |                                                            |   |                 |     |
|                          |                                                            |   |                 |     |
|                          |                                                            |   |                 |     |
|                          |                                                            |   |                 |     |
| 1                        |                                                            |   |                 | _   |
| ファイル名( <u>N</u> ):       | picture.bmp                                                |   | 保存( <u>S</u> )  |     |
| ファイルの種類(工):              | BMP - OS/2 / Windows צ'יארקאס BMP - OS/2 / Windows שיארקאס |   |                 |     |
|                          | BMP - OS/2 / Windows ビットマッフ <sup>®</sup>                   |   | A 0.11 7 9/11   |     |
|                          | CUT - Dr. Halo                                             |   | <u></u>         |     |
| サフ゛タイフ゜( <u>U</u> ): Wir | DIB - OS/2 / Windows DIB                                   |   | iiン( <u>O</u> ) |     |
|                          | GIF - CompuServe                                           |   |                 |     |
|                          | 11 – Amiga<br>IIMG – GEM Paint                             |   |                 |     |
|                          | JIF - JPEG - JFIF 準拠                                       |   | -               |     |
|                          | jorg = oreg = orir 年拠                                      |   | ·               |     |

ファイル名は自動的に、picture.gifになります。[保存]をクリックします。

| 名前を付けて保存                |                      |         | ? ×                  |
|-------------------------|----------------------|---------|----------------------|
| 保存する場所①:                | (D:)                 | 🗈 💣     | 0-0-<br>5-5-<br>0-0- |
| 🚞 temp                  |                      |         |                      |
|                         |                      |         |                      |
|                         |                      |         |                      |
|                         |                      |         |                      |
|                         |                      |         |                      |
| ,<br>ファイル名( <u>N</u> ): | picture.gif          |         | 保存(S)                |
| ファイルの種類(エ):             | GIF - CompuServe     | •       | キャンセル                |
|                         |                      |         | <br>^ルフ°( <u>H</u> ) |
| ሣጋ° ጷብጋ°(⊔): 🕅          | ersion 89a - ビルクタレーフ | לי-י%רל | <u> പ</u>            |
|                         |                      | 47.747  | <u>v</u>             |

これで、gif形式への変換が完了です(要するに、読み込んで保存するだけです)。